## **PROCESO DE COMPRA ON LINE**

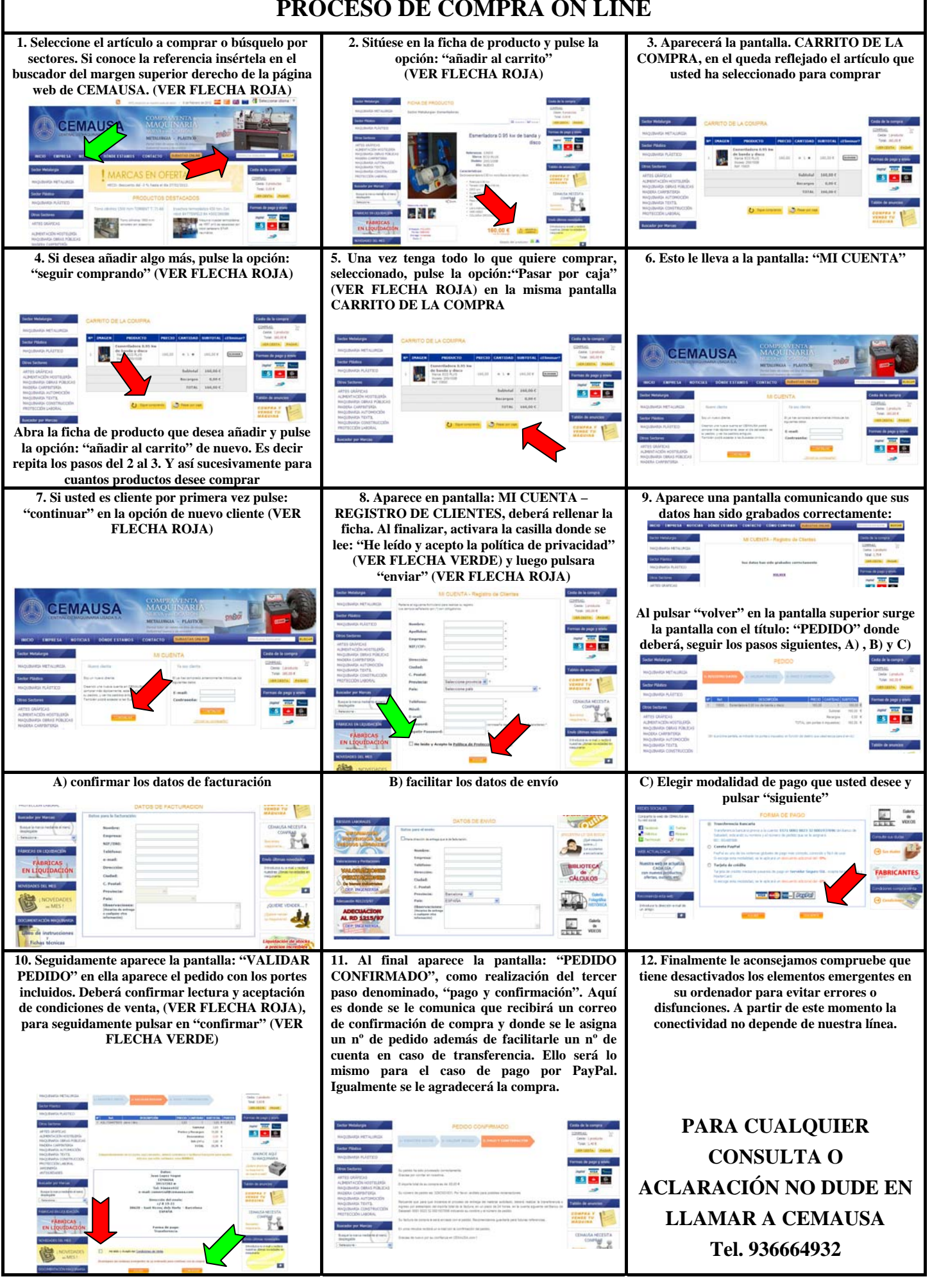